- 1. Przechodzimy na strone <u>http://mingw-w64.org</u>
- 2. Przechodzimy w zakładke **Downloads**
- 3. Wybieramy MingW-W64-builds

| Arch Linux           | Arch Linux             |                      | 8.2.0/5.0.4 | Ada, C, C++, Fortran, Obj-C, Obj-C++           | 305, full list show                                                            |  |
|----------------------|------------------------|----------------------|-------------|------------------------------------------------|--------------------------------------------------------------------------------|--|
| Cygwin               | Rolling                | Windows 👥            | 5.4.0/5.0.2 | Ada, C, C++, Fortran, Obj-C                    | 5 (bzip2, libgcrypt, libgpg-error, minizip, xz, zlib)                          |  |
| <b>O</b> ebian       | Debian 7 (Wheezy)      |                      | 4.6.3/2.0.3 | Ada, C, C++, Fortran, Obj-C, Obj-C++,<br>OCaml | 2 (gdb, nsis)                                                                  |  |
|                      | Debian 8 (Jessie)      |                      | 4.9.1/3.2.0 |                                                |                                                                                |  |
|                      | Debian 9 (Stretch)     |                      | 6.3.0/5.0.0 |                                                | 9 (gdb, libassuan, libgcrypt, libgpg-error, libksba, libnpth, nsis, win-iconv, |  |
|                      | Debian 10 (Buster)     |                      | 8.3.0/6.0.0 |                                                | Zlib)                                                                          |  |
| Fedora               | Fedora 19              |                      | 4.8.1/?     | Ada, C, C++, Fortran, Obj-C, Obj-C++           | 149, full list show                                                            |  |
| MP<br>MacPorts       | Rolling                | macOS<br>macOS       | 8.2.0/5.0.4 | C, C++, Fortran, Obj-C, Obj-C++                | 1 (nsis)                                                                       |  |
| MingW-W64-<br>builds | Rolling                | Windows 👥            | 7.2.0/5.0.3 | C, C++, Fortran                                | 4 (gdb, libiconf, python, zlib)                                                |  |
| Msys2                | Rolling                | Windows 🗮            | 8.2.0/trunk | Ada, C, C++, Fortran, Obj-C, Obj-C++,<br>OCaml | many                                                                           |  |
| (O)<br>Ubuntu        | 12.04 Precise Pangolin |                      | 4.6.3/2.0.1 |                                                | 2 (nsis, gdb)                                                                  |  |
|                      | 14.04 Trusty Tahr      |                      | 4.8.2/3.1.0 |                                                |                                                                                |  |
|                      | 14.10 Utopic Unicorn   |                      | 4.9.1/3.1.0 | Ada, C, C++, Fortran, Obj-C, Obj-C++,<br>OCami |                                                                                |  |
|                      | 15.04 Vivid Vervet     |                      | 4.9.2/3.2.0 |                                                |                                                                                |  |
|                      | 15.10 Wily Werewolf    |                      | 4.9.2/4.0.2 |                                                |                                                                                |  |
|                      | 16.04 Xenial Xerus     |                      | 5.3.1/4.0.4 |                                                | 3 (nsis, gdb, zlib)                                                            |  |
| Win-Builds           | 1.5                    | Windows 📢<br>Linux 🔬 | 4.8.3/3.3.0 | C, C++                                         | 91, full list. Show                                                            |  |

4. Klikamy na odnośnik **Sourceforge** 

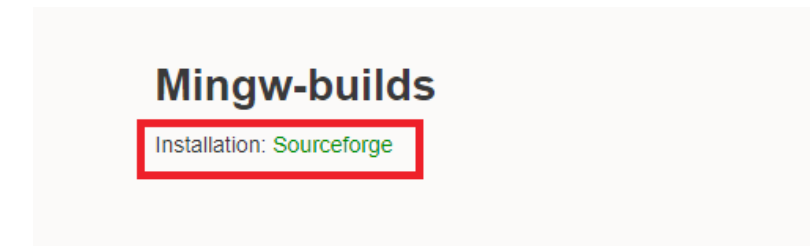

- 5. Czekamy na pobranie pliku *mingw-w64-install.exe*
- 6. Postępujemy zgodnie z kreatorem
- 7. Wybieramy następujące ustawienia i klikamy przycisk **Next**

| 🙀 Installing MinGW-W64  | _                           |   | $\times$      |   |
|-------------------------|-----------------------------|---|---------------|---|
| Settings                |                             |   |               |   |
| Specify setup settings. |                             |   | Ο,            |   |
| Version                 | 8.1.0 ~                     |   |               |   |
| Architecture            | x86_64 ~                    |   |               |   |
| Threads                 | posix ~                     |   |               |   |
| Exception               | seh 🗸                       |   |               |   |
| Build revision          | 0 ~                         |   |               |   |
|                         |                             |   |               |   |
|                         |                             |   |               |   |
|                         |                             |   |               |   |
|                         |                             |   |               |   |
| — MinGW-W64 ————        |                             |   |               |   |
|                         | < <u>B</u> ack <u>N</u> ext | > | <u>C</u> ance | I |

8. W kolejnym oknie wybieramy lokalizacje instalcji i klikamy przyciks **Next** 

| 🙀 Installing x86_64-8.1.0-posix-seh-rt_v6-rev0 — 🗌 🗙                                                                            | _ |  |  |  |  |  |  |  |  |
|----------------------------------------------------------------------------------------------------|---|--|--|--|--|--|--|--|--|
| Installation folder                                                                                                    |   |  |  |  |  |  |  |  |  |
| Select a destination folder where x86_64-8.1.0-posix-seh-rt_v6-rev0 will .                                                      |   |  |  |  |  |  |  |  |  |
| Setup will install files in the following folder.                                                                               |   |  |  |  |  |  |  |  |  |
| If you would like to install x86_64-8.1.0-posix-seh-rt_v6-rev0 into a different folder, click Browse and select another folder. |   |  |  |  |  |  |  |  |  |
| Destination folder                                                                                                    |   |  |  |  |  |  |  |  |  |
| C:\Program Files\mingw-w64\x86_64-8.1.0-posix-seh-rt                                                                            |   |  |  |  |  |  |  |  |  |
| Space available: 329.27 GB                                                                                                    |   |  |  |  |  |  |  |  |  |
| Create shortcuts in Start Menu                                                                                                  |   |  |  |  |  |  |  |  |  |
| Mi-CW W64                                                                                                    |   |  |  |  |  |  |  |  |  |
| < <u>B</u> ack <u>Next</u> > <u>C</u> ancel                                                                                     |   |  |  |  |  |  |  |  |  |

9. Czekamy dopóki instalator nie pobierze wszystkich plików instalacyjnych i klikamy przycisk **Fishih** 

10. Clion automatycznie powinien wykryć kompilator.